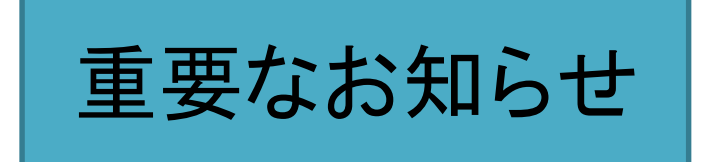

国民健康保険に加入している外国人でワクチン接種条件 に適する場合インターネットで接種意向登録とワクチン接 種予約が可能です。

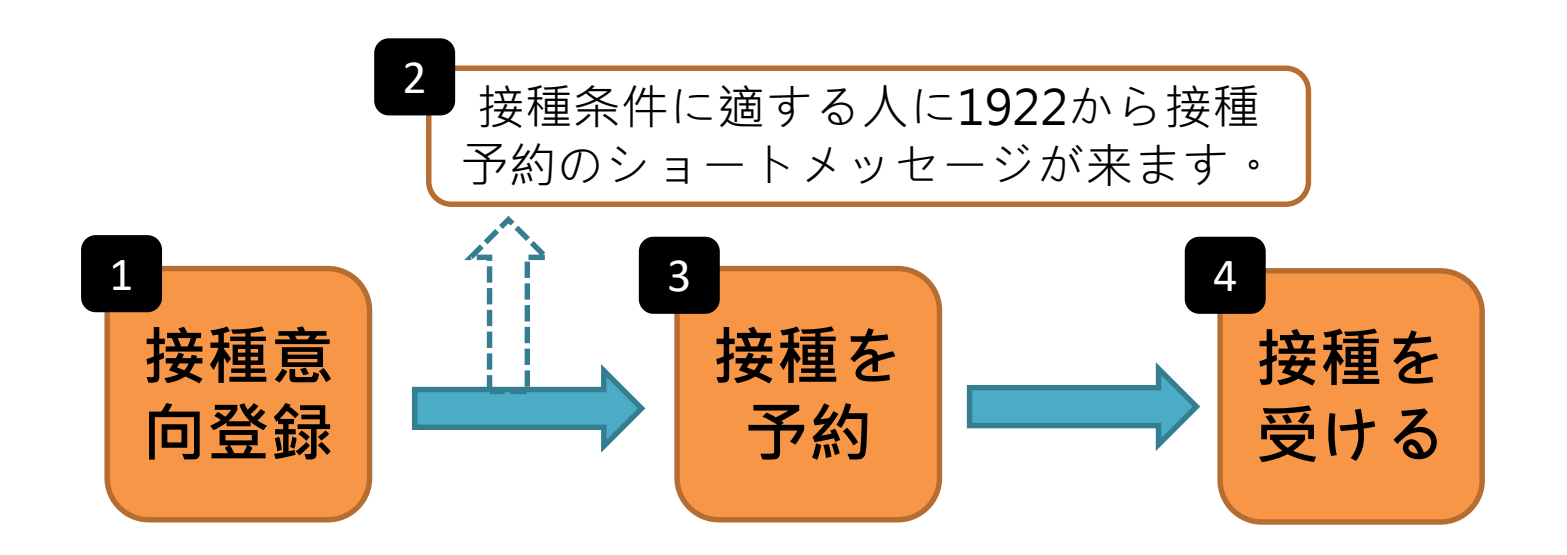

### ワクチン接種意向登録および予約プラット フォーム 多言語操作手順

#### COVID-19ワクチン予約プラットフォーム

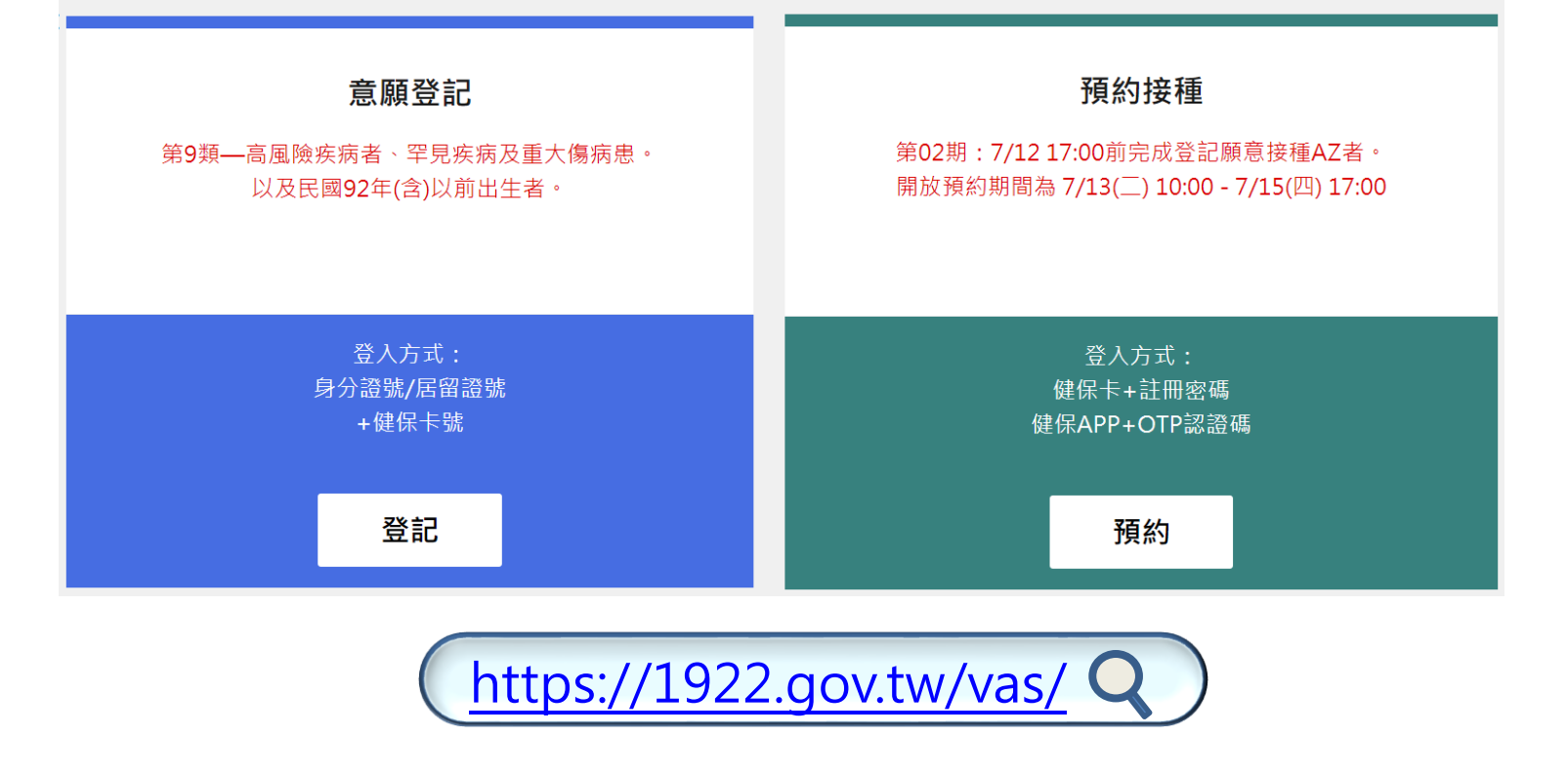

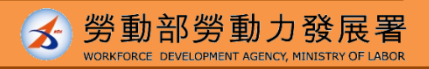

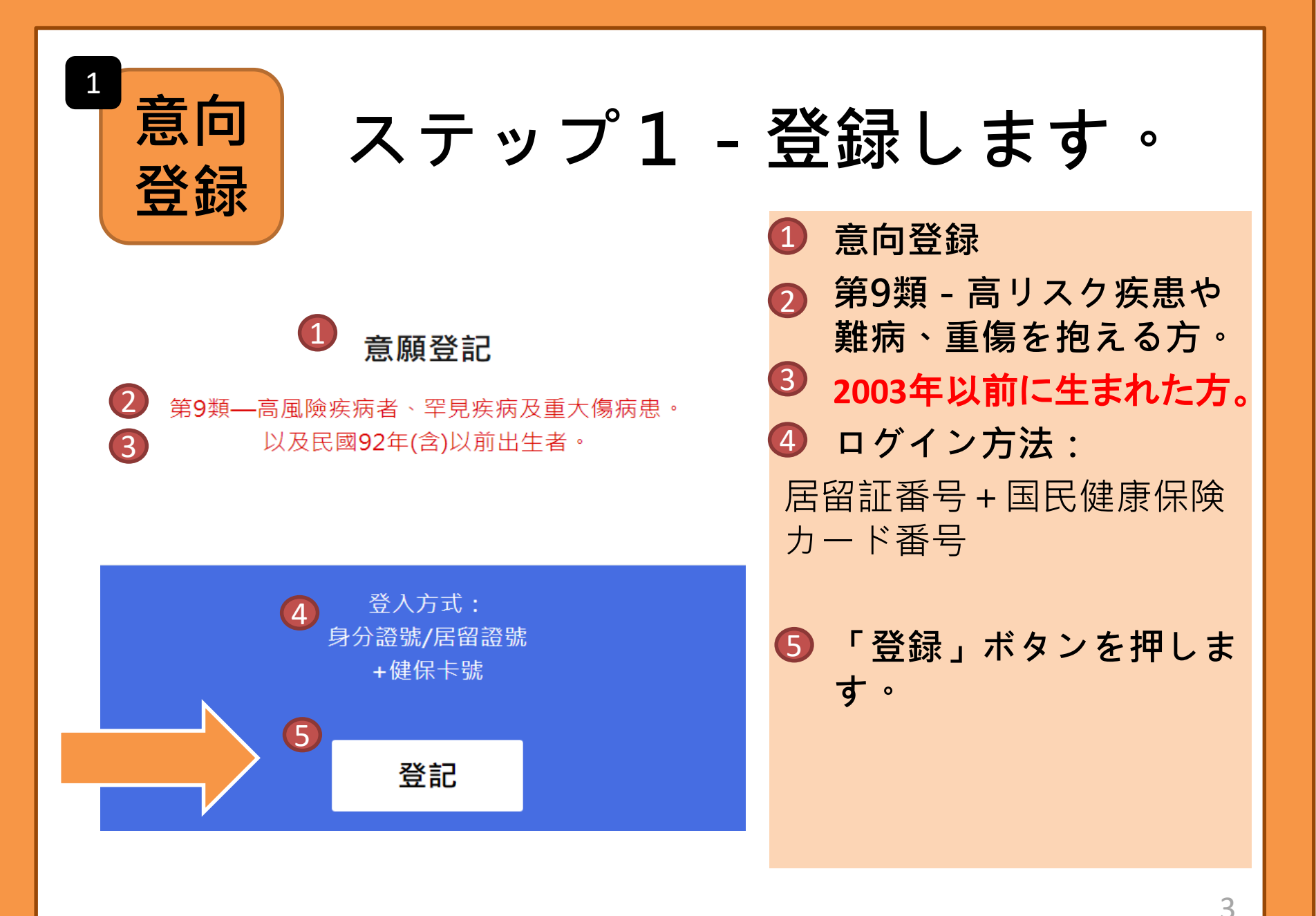

# ステップ2ー個人情報の入力

| ● ■ 身分驗證                                                | 1 本人確認を行います。                                  |
|---------------------------------------------------------|-----------------------------------------------|
| 2 身分證號+健保卡號                                             | 居留証香号+国氏健康<br>保険カード番号                         |
| 3 *身分證號                                                 | 8 居留証番号                                       |
| 4 *健保卡卡號 ? 卡號1~4 卡號5~8 卡號9~12                           | <ul> <li>④ 国民健康保険カード番号</li> </ul>             |
| 5 *圖形驗證碼 請輸入圖形驗證碼 ♥ ▶ ▶ ▶ ▶ ▶ ▶ ▶ ▶ ▶ ▶ ▶ ▶ ▶ ▶ ▶ ▶ ▶ ▶ | カードおもて面の左下部分合計<br>16桁の数字です。                   |
| <b>6</b> 執行身分認證                                         |                                               |
|                                                         | <ul><li>⑤ 画像認証</li><li>⑥ 本人確認を行います。</li></ul> |

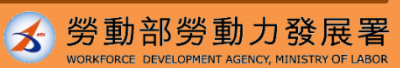

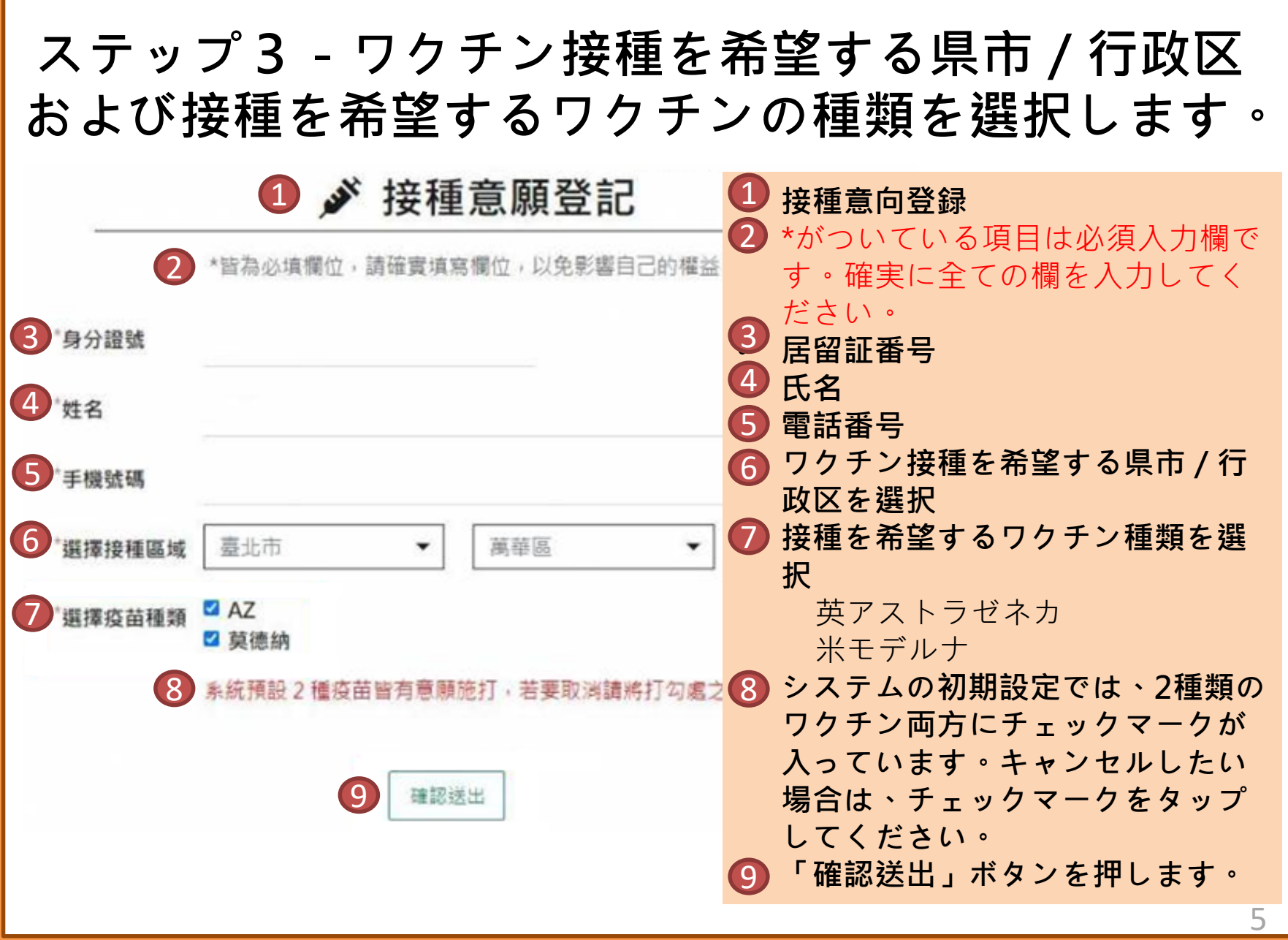

## ステップ4-意向登録完了

|                                                                                  | 接種意向登録内容確認     接種意向登録内容確認            |
|----------------------------------------------------------------------------------|--------------------------------------|
| 1 》 接種意願結果                                                                       | 2 登録完了日時                             |
| 2 登記完成時間: 2021/07/06 14:06:06<br>提醒您!此處僅完成施打意願及疫苗種類登記,後續疫苗"預約接種"登記時間,待由指揮中心另行公布。 | ※こちらの場面では接種意向および接種するワクチ              |
|                                                                                  | ンの種類が登録完了されたことのみを表しています。             |
|                                                                                  | ワクチン接種日時の予約については、指揮センター              |
| 3 登記序號                                                                           | の発表をお待ちください。                         |
|                                                                                  | 3 登録番号                               |
| 4. 身分證號                                                                          | 4 居留証番号                              |
| 5 姓名                                                                             | 5 氏名                                 |
|                                                                                  | 6 電話番号                               |
| 6 手機號碼                                                                           | ──────────────────────────────────── |
| 7 接種區域 臺北市                                                                       | 8 接種するワクチンの種類                        |
| A7或草德納                                                                           | 9 登録内容を変更する                          |
| 多 疫苗種類 · · · · · · · · · · · · · · · · · · ·                                     | 入力された内容に誤りがあれば、始めからやり直し              |
| 廖改登記 取消登記                                                                        | てください。                               |
|                                                                                  | 10 登録をキャンセルする                        |
|                                                                                  | ワクチン接種の意向がない方は、登録をキャンセル              |
|                                                                                  | することができます。                           |

資料來源:中央流行疫情指揮中心

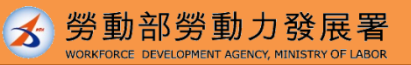

6

# 予約資格に適する人に1922はショートメッセージで通知します。

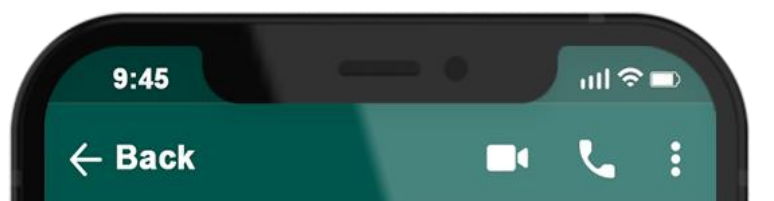

### 1922

2

COVID-19公費疫苗登記序 號: 0000000000,請於O 月O日-O月O日選擇您所登 記接種地點: OOO 之接種 站進行預約接種登記。 インターネットで予約

専用ウェブサイト1922.gov.tw で希望の接種場所と日時を選択 します。

コンビニ、薬局、衛生所で予約

国民健康保険カードを持参の 上、コンビニ、薬局、衛生所 の端末で希望の接種場所と日 時を選択します。

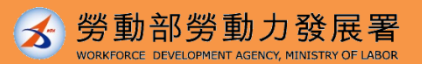

### ステップ1ー予約を選択します。

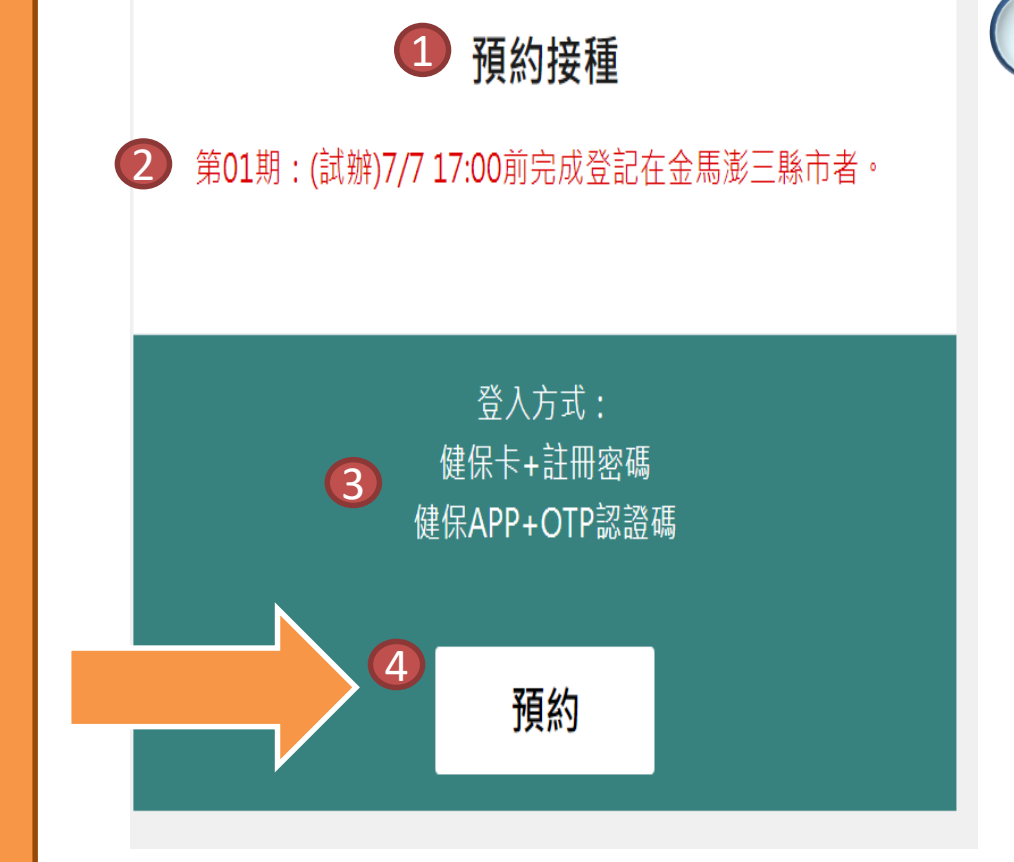

https://1922.gov.tw/vas/

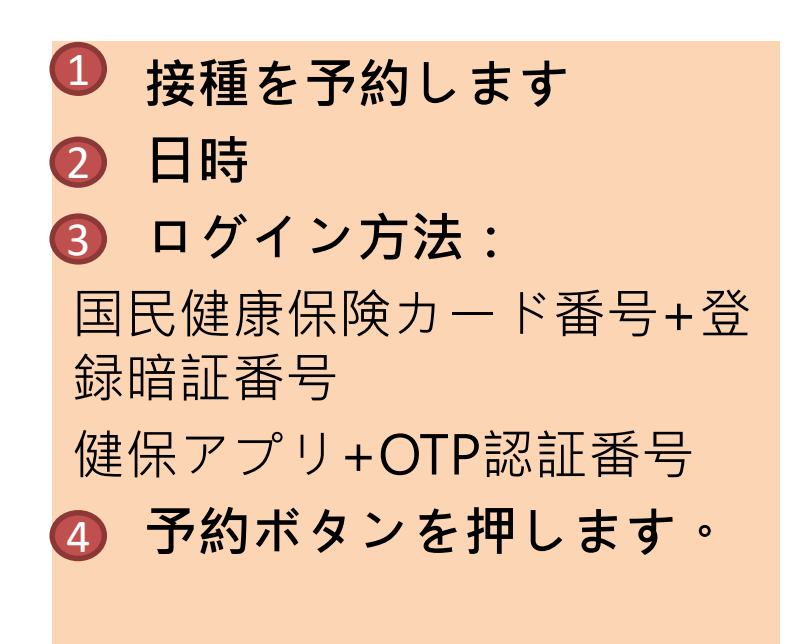

3

接種

予約

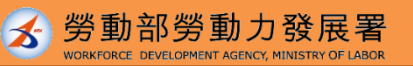

8

## ステップ2ー予約方法を選択します。

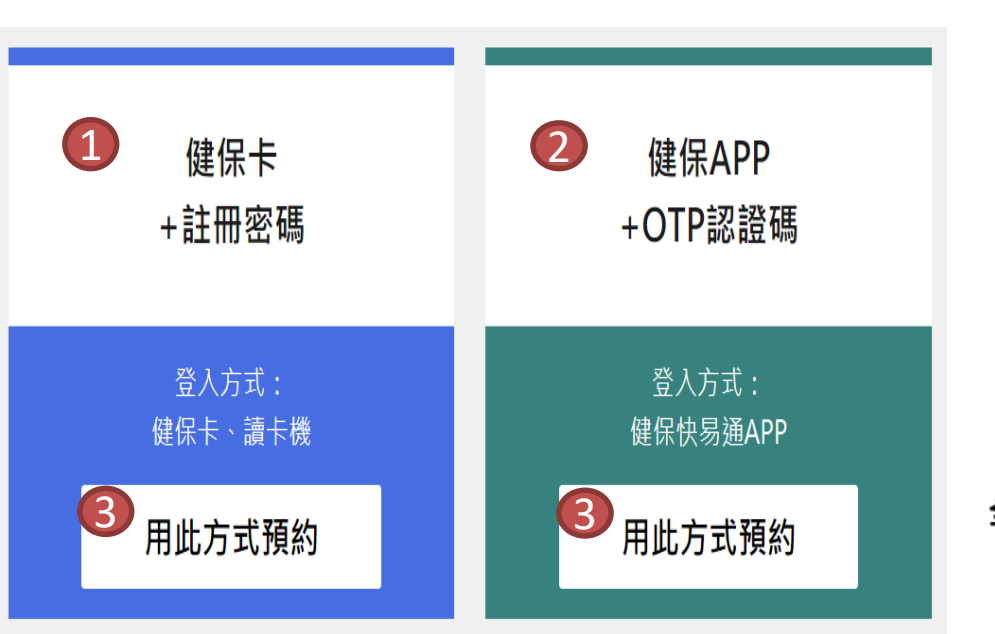

国民健康保険カードとカード リーダーを手元に用意してくだ さい。

 国民健康保険カード+登録 暗証番号
 健保アプリ+OTP認証番号
 「この方法で予約する」ボ タンを押します。

全民健保行動快易通APP

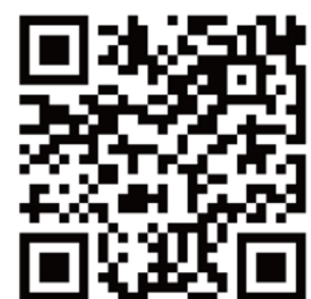

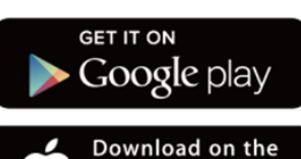

App Store

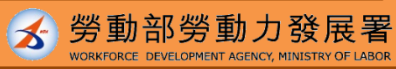

9

## ステップ3ー本人確認を行います。

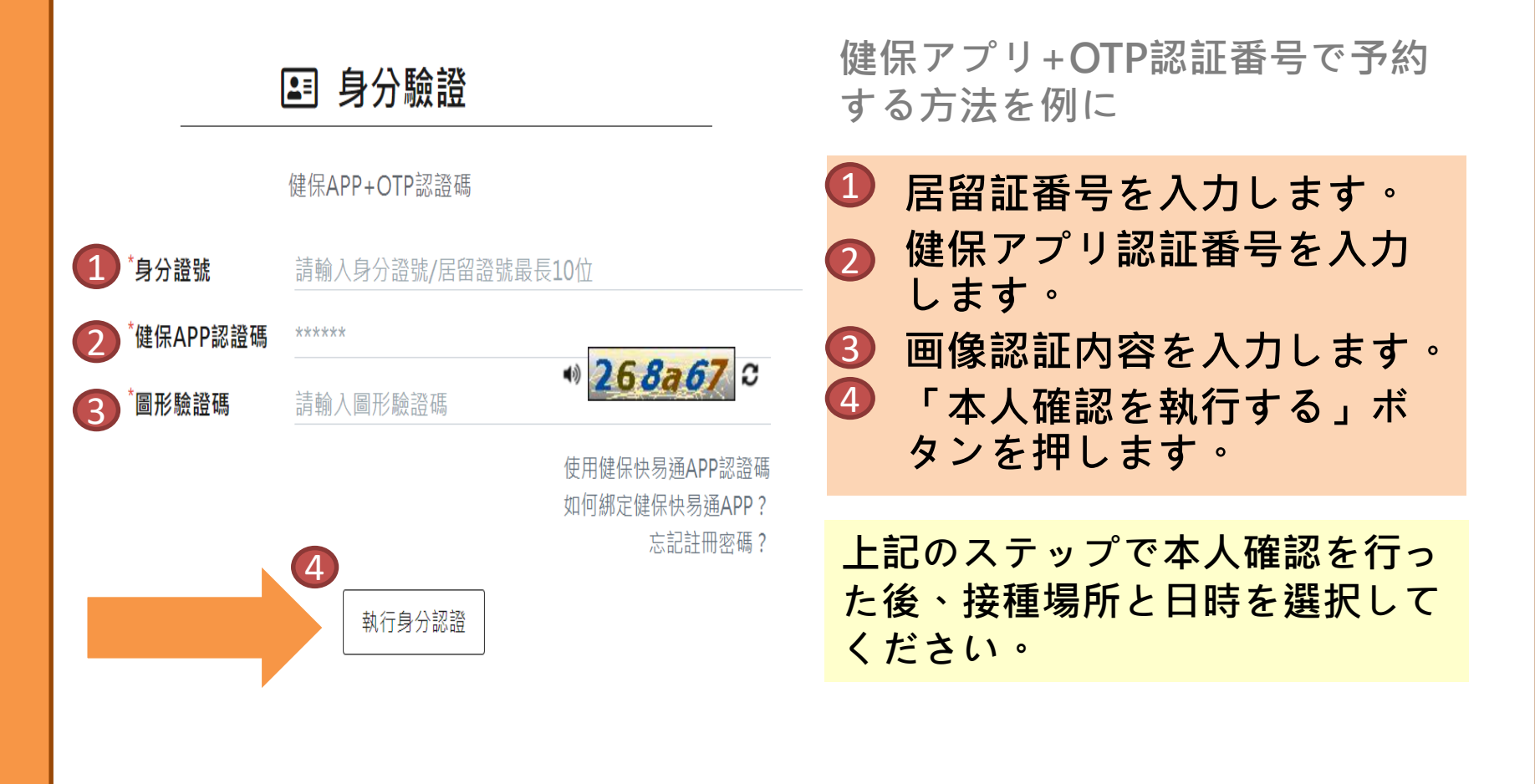

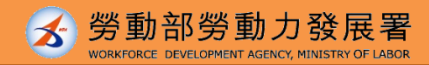

10

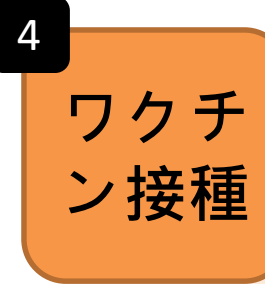

予約した接種日に接種を受けます。

予約した接種日に接種を受けなかった場合、次の予 約可能日が開放されてから再予約しなければなりま せん。

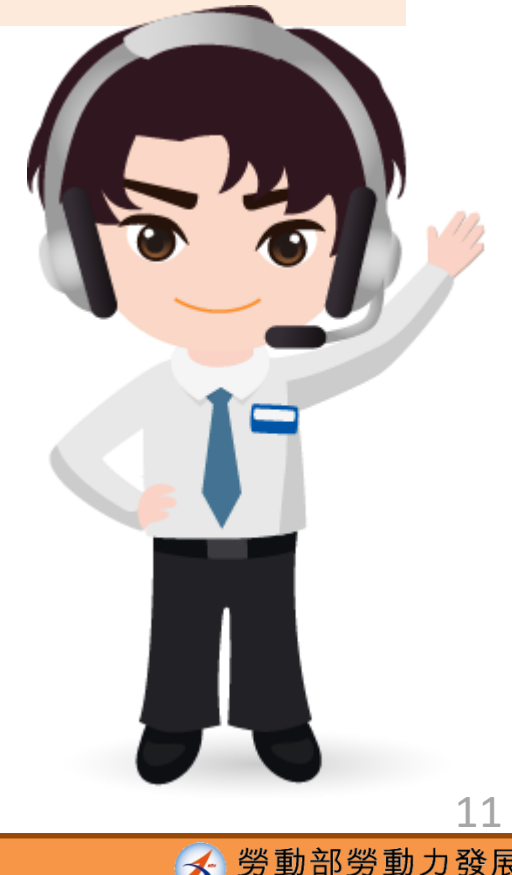